## نحوه دریافت فایل قیمت از سایت معاونت غذا و دارو

برای دریافت هریک از فایل های اکسل تغییرات قیمت از سایت معاونت غذا و دارو به شرح زیر اقدام می گردد:

۱- پس از ورود به سایت دانشگاه علوم پزشکی (<u>https://umsu.ac.ir</u>) از طریق سایت دانشگاه علوم پزشکی و خدمات بهداشتی درمانی آذربایجان غربی > معاونت ها> معاونت غذا و دارو وارد صفحه معاونت غذا و دارو
درمانی آذربایجان (<u>https://fdo.umsu.ac.ir</u>) می گردید.

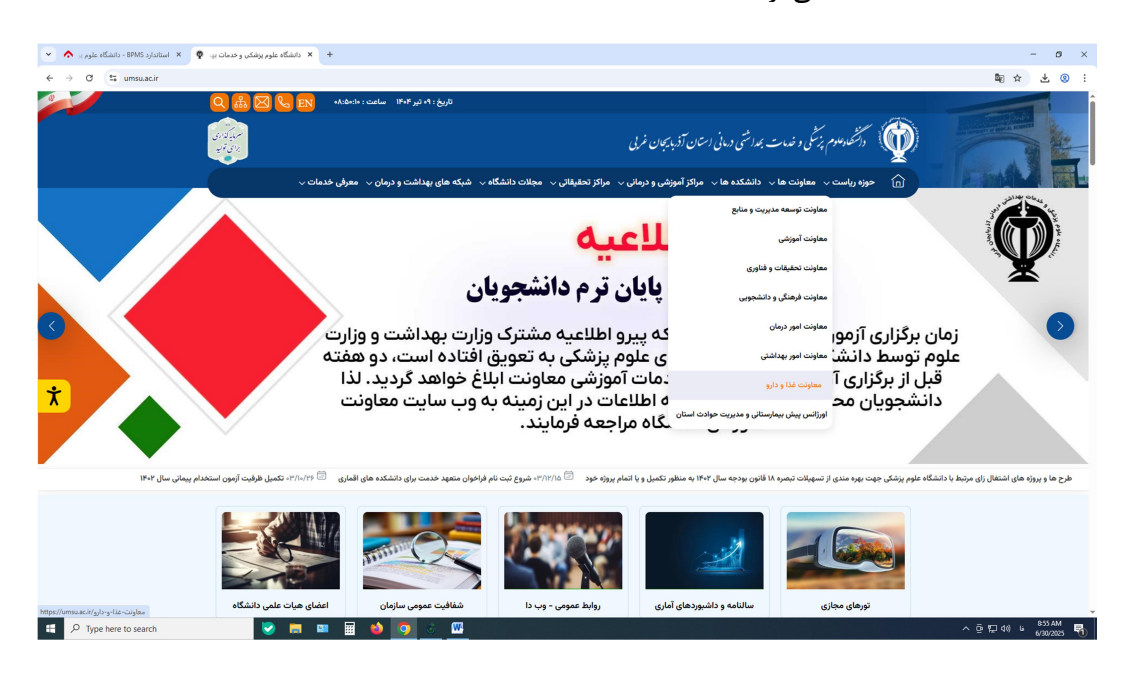

۲- پس از ورود به صفحه معاونت غذا و دارو از طریق دو لینک موجود در صفحه وارد قسمت بروز رسانی قیمت دارو و لوازم مصرفی

يزشكى به آدرس زير مى شويد. (<u>https://fdo.umsu.ac.ir/%D8%A8%D8%B1%D9%88%D8%B2-%D8%B1%D8%B3%D8%A7%D9%86%DB%8C-</u>)

( <u>%D9%82%DB%8C%D9%85%D8%AA</u>

| > C 25 1                                                                                                | https://fdo.um                                                                                                    | su.ac.ir                                                                                   |                |               |                                                                                                    |   |   |  |  |  |  | * | . J | . 0 |
|----------------------------------------------------------------------------------------------------|----------------------------------------------------------------------------------------------------|--------------------------------------------------------------------------------------------|----------------|---------------|----------------------------------------------------------------------------------------------------|---|---|--|--|--|--|---|-----|-----|
|                                                                                                    |                                                                                                    | ىين بادو <sup>ن</sup> سىروم                                                                | <br>ب ومداد من |               | ······································                                                                                                    |   |   |  |  |  |  |   |     |     |
| •                                                                                                    | \$                                                                                                    |                                                                                            |                |               | •                                                                                                    |   |   |  |  |  |  |   |     |     |
| •                                                                                                    |                                                                                                    | <b>θ⊗</b><br>                                                                              | <b>8</b> ∞<br> | <b>8⊗</b><br> |                                                                                                    | D |   |  |  |  |  |   |     |     |
| م میں بواندر ، اندر ہی<br>- میں بواندر ، اندر ہی<br>- ماہ و الد<br>این الاحیان (ایدر و والای موج ماری - | مین و دین اینده تیریمار با پردهان کا<br>بینه اینان و مسینان ایریکان مالی ب<br>ایریکار آیش را ۲۰۱ من محصول مرامانی<br>را ایریکار بینانی مالی می مصول می          |                                                                                            |                | F             |                                                                                                    |   | _ |  |  |  |  |   |     |     |
|                                                                                                    | التي و المحدية بيناني با الرياني بناني اليي<br>اليو لا ديار محمد به معان ما الماسه و الرياني الي<br>اليو الا ديار المحمد به معان ما الماسه و الرياني معان الي ا |                                                                                            |                |               |                                                                                                    |   |   |  |  |  |  |   |     |     |
|                                                                                                    | ا معلیاتی کی<br>این د وین کالی بایند<br>پیچان مربوری در شرایط مانی                                                                                              | دراندی ها و میشن میشد.<br>در اندی میشود میشد<br>در میده در میشود میشود<br>مربق میشود دارد. |                |               | 8 1000<br>1000 000 000 000 000<br>1000 000 000 000 000<br>1000 000<br>1000 0000<br>1000 0000<br>1000<br>1000<br>1000<br>1000<br>1000<br>1000<br>1000<br>1000<br>1000 |   |   |  |  |  |  |   |     |     |
| הערות הערות להיינה<br>הייצר עלה בשר                                                                     | 2 2 2 2 2 2 2 2 2 2 2 2 2 2 2 2 2 2 2                                                                                                    |                                                                                            | - Carlo        | -             | ta status titu, sant ta ta<br>1 sooratis<br>1 sooratis<br>1 sooratis<br>1 sooratis<br>1 sooratis                                                                                                    |   |   |  |  |  |  |   |     |     |
|                                                                                                    |                                                                                                    |                                                                                            |                |               |                                                                                                    |   |   |  |  |  |  |   |     |     |
|                                                                                                    | ⇒ @                                                                                                    | @                                                                                          | () :           | () I          | ġ į                                                                                                    |   |   |  |  |  |  |   |     |     |
|                                                                                                    | -                                                                                                    | <b>B</b> ©                                                                                 | <b>a</b>       | 9             | (C)<br>                                                                                                    |   |   |  |  |  |  |   |     |     |
|                                                                                                    |                                                                                                    |                                                                                            |                |               |                                                                                                    |   |   |  |  |  |  |   |     |     |
|                                                                                                    |                                                                                                    |                                                                                            |                |               |                                                                                                    |   |   |  |  |  |  |   |     |     |

۳- پس از ورود به صفحه بروز رسانی قیمت دارو و لوازم مصرفی پزشکی تصویر آیتم های زیر در دسترس شما خواهد بود که با
کلیک بر روی هر کدام وارد آن قسمت می گردید

| غذا و دارو دانشگاه علوم یا 🍳 🗙 معاونت غذا و دارو دانشگاه علوم یا 🔍 💌 | + معاونت ×                                                                                                    |                                                                                                    |                                                                                                    |                                                                                                    | - o ×                        |
|----------------------------------------------------------------------|----------------------------------------------------------------------------------------------------|----------------------------------------------------------------------------------------------------|----------------------------------------------------------------------------------------------------|----------------------------------------------------------------------------------------------------|------------------------------|
| ج ک ج بروز-رسانی-قیمت/fdo.umsu.ac.it/ روز-رسانی-قیمت/fdo.umsu.ac.it/ | 💩 🖂 🗞 💼 1645,044-648154                                                                                          |                                                                                                    |                                                                                                    | 🏠 مىلىمە ئىبل ئاشگاد                                                                                                    | B(Q ☆ ± Ø :                  |
|                                                                      | <u>¢</u>                                                                                                    |                                                                                                    | ارو دىنىكە، ئانوم يۇنىكى ئوسوە                                                                                             | 👰 معاونت غذا و دا                                                                                                    |                              |
|                                                                      | ۹                                                                                                    | ل∨ تحقيق وتوسعه √ درباره ما √                                                                                                    | - پزشکی 🗸 ارمایشگاه 🗸 طبیعی، سنتی، مکه                                                                                     | algen ult vig vegen                                                                                                    |                              |
|                                                                      |                                                                                                    |                                                                                                    |                                                                                                    | صفحه اصلى - تجهيزات پزشكى - بروز رسانى قبنت                                                                                                    |                              |
|                                                                      |                                                                                                    | و و لوازم مصرفی پزشکی                                                                                                    | بروز رسانی قیمت دا                                                                                                    | •                                                                                                    |                              |
|                                                                      |                                                                                                    | دستورالعمل ها                                                                                                    | تموزش                                                                                                    |                                                                                                    |                              |
| _                                                                    | الیت دارو بیمه نیروهای مسلح                                                                                      | مان کری<br>مان کری را ای<br>قیمت دارو بیمه تامین اجتماعی                                                                                    | ین<br>پریونی<br>قیمت دارو بیمه سالامت                                                                                      | قیمت آزاد دارو (بر اساس ۱۹۵)                                                                                                    |                              |
|                                                                      | کې د تېچېرونه ورونه وسلم<br>لېمت تېچېرات پزشکې بېمه نيروهاي مسلح                                                 | لې کې د د د د د د د د د د د د د د د د د د                                                                                                   | يون ڪرموند<br>ايمت تجهيزان پزشکي سيه سلامت                                                                                 | فیمت آزاد تجهیزات پزشکی (پر اساس ۵۵)                                                                                                    |                              |
|                                                                      | ال متى الإيرينكسكان اين منحه (194<br>وهان الإيرينكسكان اين منحه (194<br>وي وايد عنكان المرو (194<br>كارون قضي 19 | بېرىماي مىرى يېرىماي يېرىما<br>مادەرىكە رارە يولىك  ) قولى مەلدارىر<br>مادەر قىلى 111  ) قولى توپورلەن<br>مەدەر يەرىرىكى قول<br>رارىلىگە ھا | کې يوندهاي مليد کې يوندهاي مليد<br>) پېگاه خوبي سايدان ملاو دلو ي ،<br>) سايدان ملاوه دلو ي ،<br>) ليسه معلومه هاي و دلو ي | للمانية<br>المحققة<br>المحققة المحققة المحققة المحققة<br>محققة المحقة المحققة المحققة الم<br>المحققة المحققة المحققة المحققة المحققة المحققة المحققة المحققة المحققة المحققة المحققة المحققة المحققة المحققة المحققة المحق<br>المحققة المحققة المحقة المحققة المحققة المحققة المحققة المحققة المحققة المحققة المحققة المحققة المحققة المحققة المحققة المحققة المحققة المحققة المحققة المحققة المحققة المحققة المحقة المحقة المحققة المحققة المحققة المحققة المحققة المحققة المحققة المحققة المحقة المحققة المحققة المحققة المحققة المحققة<br>المحققة المحققة المحققة المحققة المحققة المحقة المحقة المحقة المحققة المحققة المحققة المحققة المحققة المحققة المحققة المحققة المحققة المحققة المحققة المحققة المحققة المحقة المحققة المحققة المحقة المحقة المحقة المحقة المحقة المحقة المح |                              |
| 🗄 🔎 Type here to search 🕑                                            | 🚍 💷 🔛 🥶 🧿                                                                                                    | <u></u>                                                                                                    |                                                                                                    |                                                                                                    | ^ 얀 띧 예 ⊌ <sup>909AM</sup> 등 |

- · آموزش : فایل های آموزشی مربوط به نحوه دریافت اطلاعات و اعمال قیمت ها در سامانه HIS
- دستورالعمل ها : ضوابط و دستورالعمل های مربوط به قیمت گذاری دارو و تجهیزات پزشکی
- قیمت آزاد دارو (بر اساس کد IRC) : تغییرات قیمت فروش داروها بر اساس برند و کد IRC هر دارو
- قیمت دارو بیمه سلامت / تامین اجتماعی/ نیروهای مسلح : تغییرات قیمت مورد تعهد هریک از سازمانهای بیمه گر
- **قیمت آزاد تجهیزات پزشکی (بر اساس کد IRC)** : قیمت آزاد تجهیزات پزشکی دارای قیمت مصوب که در دسترس می باشند
  - **قیمت تجهیزات بیمه سلامت/ تامین اجتماعی/نیروهای مسلح**: تغییرات قیمت مورد تعهد هریک از سازمانهای بیمه گر
- ۴- پس از ورود به هریک از گزینه های فوق الذکر فایل های موجود بارگذاری شده بصورت لیست نمایش داده می شوند که آخرین فایل موجود بر ایانه موجود بر اساس تاریخ در ابتدای لیست قرار داشته و فایلهای قدیمی تر در ذیل آن قرار دارند . برای بارگذاری فایل در رایانه کافیست روی عنوان فایل یکبار کلیک گردد.

| ری 🍳 🗙 معاونت غذا و دارو دانشگاه علوم ی 🍳 | خدمات مورد تعهد-IHIO 🛇 🗙 معاونت غذا و دارو دانشگاه علو                                                                            | × Esprit Portal                                                                                                    | × +                                                                                                    |                                                                                                    |                 |
|-------------------------------------------|----------------------------------------------------------------------------------------------------|----------------------------------------------------------------------------------------------------|----------------------------------------------------------------------------------------------------|----------------------------------------------------------------------------------------------------|-----------------|
| بيمە-سلامت/tdo.umsu.ac.ir ع ح ح           | قيمت-دارو                                                                                                    |                                                                                                    |                                                                                                    |                                                                                                    | \$ <u>8</u> € ₹ |
|                                           | 🚵 🖂 🌭 🛅 1947-ARTEA                                                                                                    |                                                                                                    |                                                                                                    | 🛆 صفحه اصلی دانشگاه                                                                                                    |                 |
|                                           |                                                                                                    |                                                                                                    | ارو مانشگاه علوم پزشکن ایومیه                                                                                                    | 👰 معاونت غذا و د                                                                                                    |                 |
|                                           | Q                                                                                                    | ۰ تحقیق و توسعه √ درباره ما √                                                                                                    | ت پزشکی 🗸 ازمایشگاه 🗸 طبیعی، سنتی، مکمل 🗸                                                                                                    | ش معلودت ۷ غذا ۷ دارو ۷ تجهيزاه                                                                                                    |                 |
|                                           |                                                                                                    |                                                                                                    | يفت دارو بيمه سلامت                                                                                                    | صفحه اصلی = تجهیزات پزشکی = بروز رسانی قیمت = ق                                                                                                    |                 |
|                                           |                                                                                                    |                                                                                                    |                                                                                                    |                                                                                                    |                 |
|                                           |                                                                                                    |                                                                                                    | 1K+K/+T                                                                                                    | تست ريمه سلامت ١/١٨                                                                                                    |                 |
|                                           |                                                                                                    |                                                                                                    | (FeFeFe)                                                                                                    | فايل ها الغيرات بيمة سلامت ٧                                                                                                    |                 |
|                                           |                                                                                                    |                                                                                                    |                                                                                                    |                                                                                                    |                 |
|                                           |                                                                                                    |                                                                                                    |                                                                                                    |                                                                                                    |                 |
|                                           |                                                                                                    |                                                                                                    |                                                                                                    |                                                                                                    |                 |
| 주도주도                                      | الم باوديد<br>(1)                                                                                                    | ندهای سریع 🥳 پیوندها                                                                                                    | ن يولدهاى مليد 🐠 يود                                                                                                    | UNSU                                                                                                    |                 |
| 전문문문                                      | ال الفریزید<br>رسان ملی بازدیکنای ای معده ۷۹<br>رسان مین براینکار اسر ۱۹۶                                                         | ندهای سریع 🎢 پیوندها<br>و شد وزاری پیداشت 🗧 فیرست استاندا<br>دینگ TTAC د اند کا                                                                         | وی بودندای ملید<br>) وارگه هیی سامانی<br>) ماده میدانند . مسالف                                                                                                    | UNIC<br>Concession<br>A filterate                                                                                                    |                 |
| REE E                                     | القربۇنچە<br>رىماي مارىيىكىنىڭ لىن مەشقە<br>بولىكى يۇرىيىكىناك سور يال<br>كان رىرىيىكىنى مىلىكىنى مەشقە                           | تدهای سریع می بودندها<br>از دو زرای بودالنت ) فهرست استاند<br>میک TTA ( زیری آید<br>افتانات (روی آیدو                                                   | ی یودندای ملید<br>) پرکنا خریل مرادل غذا و دارد<br>) وزاره بیدانت ) سانه<br>ور ) سانهای غذا و دارو ) سانه                                                                                                    | UNSU<br>Watakan<br>Mana<br>Jacoba Mana Mana Mana Mana Mana Mana Mana Ma                                                                                                    |                 |
| <u> 1</u>                                 | ای امار ولوید<br>زمهای ملی ، بازدیدکستگان امی صفحه ۲۹<br>ای ولویک ملکی میکویه ۱۹۹۹<br>ای ولوی ملکی میکویه ۱۹۹۹<br>ای ولوی ملکی ۲۹ | لدهاي سريع (من يولندها<br>او رقد يواندت ) فورست استان<br>مويند THG : اداره کل تجهيز<br>10 حكوم او برايشكور<br>10 حكوم او برايشكور اداره                 | ی بودندی ملید<br>) پرکاه جی سرایی غذاو دلو ) سکته<br>) وارده بهاشتی<br>ی ) مراکزه بهاشتی<br>) بی مساور غذای از دلو ) ساقه<br>) این معاوندهای غذاو دلو ک مساو                                                                                                    | للالال<br>کې د د د د د د د د<br>کې کې د د د د د د د د د د د د د د د د د                                                                                                    |                 |
|                                           | ای اماریزید.<br>بنمان مان برایینگندگای ام معمده ۲۷<br>مریک می ایزینگندگان امرز ۱۹۵۰<br>ای رایند کندگان ۱۹۵۹<br>اقوان قایق ۲۰      | لدهای سریع می بودندها<br>در قد وزده بهافت ) فهرسه استاند<br>در بیک TRA ) اداره کار تجهیز<br>۱۰ فافتان دارمی کشور<br>۱۰ فروی ارتباعکی فرای<br>دیره که ها | کې یوندهای ملید<br>) پېک هری ماران کنا و دارو ) مانکه<br>) پېک مولی علیه دارو ) مانکه<br>پې ماران کنا و دارو ) مانکه<br>) نیست مغارت معان کنا و دارو )<br>کل او                                                                                                    | للאז)<br>(کی این این این این این این این این این ای                                                                                                    |                 |
|                                           | کی قرم بودید<br>(برهای سال ، فرایز کشتگان اور می و ۲۸<br>در یکنی ، فرایز ۲۸ میلام<br>اورون افتی: ۲۰ بو                            | لدهای سریع وی نهای بیوندها<br>رفد وزن بهانت ) فهرسه استاند<br>میریک TTR ) اداره کل تجهیز<br>ماهای اداریکه این ادار<br>مایه که ها                        | ی یودهای شید که یود<br>) بالاحدی مادون شاه داود<br>یو (دی بالند س<br>یر ) بیمایش ناه دارد<br>) ایست موارد می ادا و دارد<br>) ایست موارد می ادا و دارد                                                                                                    | للمحكم<br>التي المحكم المحكم المحكم المحكم المحكم المحكم المحكم المحكم المحكم المحكم المحكم المحكم المحكم المحكم المحكم ا<br>المحكم المحكم المحكم المحكم المحكم المحكم المحكم المحكم المحكم المحكم المحكم المحكم المحكم المحكم المحكم المحكم<br>المحكم المحكم المحكم المحكم المحكم المحكم المحكم المحكم المحكم المحكم المحكم المحكم المحكم المحكم المحكم المحكم |                 |
|                                           | المربوس المربوس<br>ريمان ريان (بولايتخار ان موسعه ۷۷<br>مريش ريمان المربوس ۱۹۶<br>الريل المربو - ۱۹۹۹<br>الريل المربو - ۱۹۹۹      | لىمۇرىق يونىغا<br>ئەرۋەر بەلەت مەلەت ) ئەرەت لەتەر<br>نېڭ مەلەت ئېرى ئەر<br>ئەكوى ئېرىگەر ئور<br>ئېرىكى يار                                             | وي يوندگونغه<br>> يوندگونغه<br>(مان يوند نور دنيل مان در او<br>م ) مراده يوند او<br>- مراده يوند و<br>- مراده يوند<br>- مراده يوند<br>- مراد يوند<br>- مراد يوند<br>- | الله الله الله الله الله الله الله الله                                                                                                    |                 |

🗄 🔎 Type here to search